# Steps Taken to install Overture on Windows using VirtualBoxVM

Christopher Jarvis - chjarvis@vt.edu

September 20, 2012

# Install VM and Linux

- 1. Install VirtualBox (4.1.20)
  - (a) download from https://www.virtualbox.org/
- 2. Set up VM and install OS
  - (a) Ubuntu 10.04 LTS (64 bit, desktop)

### Install Overture on VM

To install Overture in Ubuntu I followed the instructions of Mohammad Abouali found here:

http://mabouali.wordpress.com/2012/01/16/installing-overture-on-a-freshly-installed-ubuntu//installing-overture-on-a-freshly-installed-ubuntu//installing-overture-on-a-freshly-installed-ubuntu//installing-overture-on-a-freshly-installed-ubuntu//installing-overture-on-a-freshly-installed-ubuntu//installing-overture-on-a-freshly-installed-ubuntu//installing-overture-on-a-freshly-installed-ubuntu//installing-overture-on-a-freshly-installed-ubuntu//installing-overture-on-a-freshly-installed-ubuntu//installing-overture-on-a-freshly-installed-ubuntu//installed-ubuntu//installing-overture-on-a-freshly-installed-ubuntu//installed-ubuntu//installing-overture-on-a-freshly-installed-ubuntu//installed-ubuntu//installed-ubuntuu//installed-ubuntuu//ins

- 1. Begin with fresh install of Ubuntu 10.04 LTS
  - (a) update all packages
  - (b) install
    - i. tcsh
    - ii. emacs
  - (c) set default current folder in path

i. set path = (.  $^{\sim}/\text{bin /usr/apps/bin $path})$ 

- (d) reboot
- 2. Prelimenary packages
  - (a) sudo apt-get install build-essential manpages-dev gfortran autoconf automake

- (b) check compiler versions
  - i. gcc 4.4.3
  - ii. g++ 4.4.3
  - iii. gfortran 4.4.3

#### 3. OpenMotif

- (a) install
  - i. libmotif3
  - ii. libmotif-dev (depends on libmotif3)
- 4. OpenGL and Mesa
  - (a) sudo apt-get install libgl1-mesa-dev libglu1-xorg libglu1-xorg-dev libglut3 libglut3-dev x11proto-gl-dev x11proto-print-dev libjpeg62-dev libzip-dev libZpm-dev libXpm-dev libXpm-dev libxip-dev libxip-dev

From here I used downloaded the tar files and extracted to and installed in " $^/apps/<PACKAGE>$ ". Note: the commands are run from the extracted package directory.

#### 1. HDF5 (hdf5-1.6.9)

- (a) sudo ln -s make gmake (symbolic link to gmake from make)
- (b) unsetenv CC
- (c) unsetenv cc
- (d) setenv CC gcc
- (e) ./configure -prefix='pwd'
- (f) make
- (g) make install
- 2. A++(A++P++-0.8.0)
  - (a) I extracted to  $^{\sim}/apps/A++P++-0.8.0$
  - (b) configure -enable-SHARED\_LIBS -prefix 'pwd'
  - (c) make
  - (d) make install
  - (e) make check

#### 3. LAPACK (lapack-3.4.1)

- (a) cp make.inc.example make.inc
- (b) make blaslib lapacklib tmglib
- (c) cp librefblas.a libblas.a

#### 4. PETSc (2.3.2-p10-lite)

- (a) setenv PETSC\_DIR 'pwd'
- (b) ./config/configure.py -with-debugging=0 -with-fortran=0 -with-matlab=0 -with-mpi=0 -with-shared=1 -with-dynamic=1 -prefix='pwd' -download-c-blas-lapack=1
- (c) setenv PETSC ARCH "recommended"
- (d) make all
- (e) make install (may not be necessary install dir is make dir)
- (f) make test
- (g) reboot

#### 5. Overture (Overture.v24g)

- (a) set up defenv
  - i. setenv XLIBS /usr
  - ii. setenv MOTIF /usr
  - iii. setenv OpenGL /usr
  - iv. set env HDF  $^{\sim}/\mathrm{apps/hdf5-1.6.9}$
  - v. setenv APlusPlus ~/apps/A++P++-0.8.0/A++/install
  - vi. setenv Overture ~/apps/Overture.v24
  - vii. setenv CG ~/apps/cg.v24
  - viii. setenv LAPACK ~/apps/lapack-3.4.1
- (b) source defenv
- (c) in configure file change \$FortranDouble to \$FortranDouble = "-fdefault-real-8 -fdefault-double-8"; (prevents error during cg compile)
- (d) \*\* IF you are going to install cg then correct cg.v24/sm/src/getRayleighSpeed.C before compliling \*\* change: printf(getRayleighSpeed: mu=%e, lambda=%e, rho=%e\n",mu,lambda,rho,gamma);
  to: cout << "getRayleighSpeed: mu= "<< mu << ", lambda="<< lambda <<", rho=" << rho << ", gamma= " << gamma << endl;</li>

- (e) configure
- (f) make (or make -j# for parallel using # cores)
- (g) check.p (all successful)

## 6. cg (cg.v24)

- (a) make
- (b) make check
- 7. Install complete!!
- 8. Test
  - (a) create local test folder
  - (b) copy cilc.cmd from Overture.v24/sampleGrids to test folder
  - (c) copy cylinder.cmd from cg.v24/ins/cmd to test folder
  - (d) cd to test folder
  - (e) ogen cilc (generates default grid)
  - (f) cgins cylinder (solves PDE)

## Comments

I have also installed Overture on Scientific Linux (SL 6.2) using similar instructions. The subtle difference is the repository support is not as vast for SL as for Ubuntu.